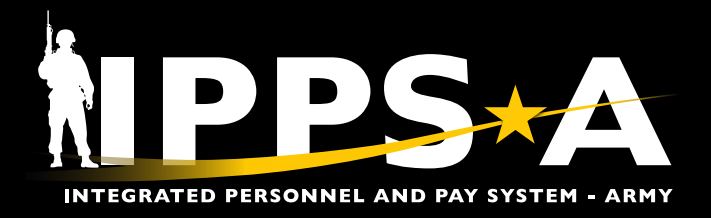

# **ELEVATED ACCESS REQUEST JOB AID**

This Job Aid assists Members and Supervisors in executing an elevated access request through the Access Request tile. Elevated access requests set security parameters that define what a user can do with categories and subcategories within those unique roles.

Supervisors now have the ability to

Navigation: Self Service >
 Access Request

be an integral part of the access request process. This capability allows Supervisors to verify roles and access prior to a Validator's approval. Essentially allowing Supervisors transparency and oversight of their units' personnel access and roles.

Members will now be required to insert their Supervisor into the workflow. This allows for Supervisors to verify Enterprise Learning Management (ELM) and Segregation of Duties (SOD) prior to the request being processed by the Validator.

| $\bigcirc$ |   |
|------------|---|
|            |   |
| C          |   |
|            | 1 |

*NOTE: See IPPS-A User Manual for more information.* 

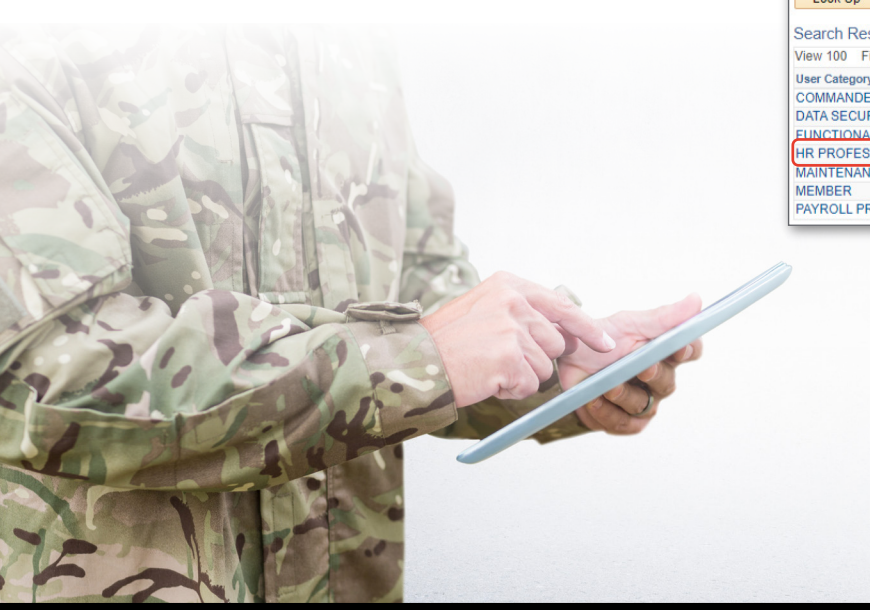

### Adding Supervisor to an Access Request

- 1. Select the Access Request tile
- 2. Screen displays Access Request Dashboard; Select New Access Request
- 3. Select '+' to insert new row
- 4. Select **magnifying glass** to search for Category and Subcategory

IPPS-A Access Request Dashboard

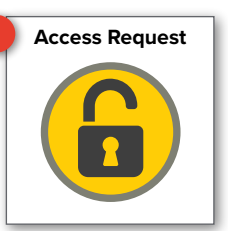

**U.S. ARMY** 

|                                                                             | o noqueer Dae                                                              |                                                                                                    |                      |  |  |  |
|-----------------------------------------------------------------------------|----------------------------------------------------------------------------|----------------------------------------------------------------------------------------------------|----------------------|--|--|--|
| <ul> <li>Instructions</li> </ul>                                            |                                                                            |                                                                                                    |                      |  |  |  |
| Enter your search crite<br>After searching by use<br>magnifying glass to ex | ria in the Search Parar<br>r, you may start a new<br>pand search parameter | neters fields. Then click the Retrieve button to view Access<br>Access Request by clicking the New Access Request link. U<br>rs if User ID/Oprid is unknown. | Requests.<br>Jse the |  |  |  |
| Search Paramet                                                              | ters                                                                       |                                                                                                    |                      |  |  |  |
| User ID/Oprid:                                                              | 000000000.00                                                               | Q JANE JONES                                                                                                    |                      |  |  |  |
| UIC:                                                                        | Q                                                                          | 9                                                                                                    |                      |  |  |  |
|                                                                             | UIC Search Optio                                                           | on                                                                                                    |                      |  |  |  |
|                                                                             | One UIC                                                                    | OUIC and Hierarchy                                                                                                    |                      |  |  |  |
| Request Status:                                                             |                                                                            |                                                                                                    |                      |  |  |  |
| From Date:                                                                  | 07/03/2023                                                                 |                                                                                                    |                      |  |  |  |
| Thru Date:                                                                  | 07/17/2023                                                                 | New Requested Security Settings                                                                                                    |                      |  |  |  |
| Submitted By:                                                               |                                                                            | *Category *Subcategory                                                                                                    |                      |  |  |  |
| Approver's ID:                                                              |                                                                            | COMMANDER Q COMMANDER                                                                                                    | Q + -                |  |  |  |
| Detroit                                                                     | 01                                                                         | FUNCTIONAL SYS-ADMI Q PROVIDER GROUP                                                                                                    | ADMIN Q 🛨 🖃          |  |  |  |
| Retrieve                                                                    | Clear                                                                      | HR PROFESSIONAL Q HR PROFESSIONAL                                                                                                    | Q + -                |  |  |  |
|                                                                             |                                                                            | HR PROFESSIONAL Q HR SUPERVISOR                                                                                                    | Q 🕂 🖃                |  |  |  |
| New Access Request                                                          |                                                                            | HR PROFESSIONAL Q PROMO DECENTRA                                                                                                    | ALIZED 🔍 🛨 🖃         |  |  |  |
|                                                                             |                                                                            | HR PROFESSIONAL Q VALIDATOR                                                                                                    | Q + -                |  |  |  |
|                                                                             |                                                                            | HR PROFESSIONAL Q VALIDATOR ADMIN                                                                                                    | Q + -                |  |  |  |
| Look Up Category 4                                                          |                                                                            | MEMBER PERSON OF INTER                                                                                                    | EST Q 🕂 3            |  |  |  |
|                                                                             |                                                                            |                                                                                                    |                      |  |  |  |
| User Category begins with 🗸                                                 |                                                                            | Show New Poles                                                                                                    |                      |  |  |  |
|                                                                             |                                                                            | Show New Roles                                                                                                    |                      |  |  |  |
| Look Up Cle                                                                 | ar Cancel E                                                                | asic Lookup                                                                                                    |                      |  |  |  |
| Search Results                                                              |                                                                            | Look Up Subcategory                                                                                                    |                      |  |  |  |
| View 100 First 🕢                                                            | 1-7 of 7 🕟 Last                                                            | _                                                                                                    |                      |  |  |  |
| User Category                                                               |                                                                            | User Category HR PROFESSIONAL                                                                                                    | _                    |  |  |  |
| DATA SECURITY                                                               |                                                                            | User Bundle begins with 🗸                                                                                                    | _                    |  |  |  |
| FUNCTIONAL SYS-AL                                                           | MIN                                                                        | Look In Clear Cancel Resid Look                                                                                                    |                      |  |  |  |
| HR PROFESSIONAL                                                             | J                                                                          | Look op Clear Cancel Basic Look                                                                                                    | up                   |  |  |  |
| MAINTENANCE SYS-                                                            | ADM                                                                        | Search Results                                                                                                    |                      |  |  |  |
| PAYROLL PROFESSI                                                            | ONAL                                                                       | View 100 First 🕚 1-18 of 16 🕑 Last                                                                                                    |                      |  |  |  |
|                                                                             |                                                                            | User Bundle                                                                                                    |                      |  |  |  |
|                                                                             |                                                                            |                                                                                                    |                      |  |  |  |
|                                                                             |                                                                            |                                                                                                    |                      |  |  |  |
|                                                                             |                                                                            | CASUALTY MANAGEMENT                                                                                                    |                      |  |  |  |
|                                                                             | HR DATA USER                                                               |                                                                                                    |                      |  |  |  |
|                                                                             | HR PROFESSIONAL                                                            |                                                                                                    |                      |  |  |  |
|                                                                             |                                                                            | HR SUPERVISOR                                                                                                    |                      |  |  |  |
|                                                                             |                                                                            | HR SYSTEM ADMIN                                                                                                    |                      |  |  |  |
|                                                                             |                                                                            | OFFBOARDING                                                                                                    |                      |  |  |  |
|                                                                             |                                                                            | PROMO DECENTRALIZED                                                                                                    |                      |  |  |  |
|                                                                             |                                                                            | RESTRICTIONS                                                                                                    |                      |  |  |  |
|                                                                             |                                                                            | SPECIAL POPULATION                                                                                                    |                      |  |  |  |
|                                                                             |                                                                            | VALIDATOR ADMIN                                                                                                    |                      |  |  |  |
|                                                                             |                                                                            |                                                                                                    |                      |  |  |  |

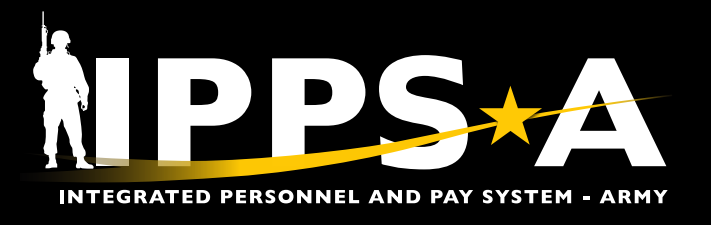

## ELEVATED ACCESS REQUEST JOB AID

#### Adding Supervisor to an Access Request

- 5. Member selects or deselects optional roles using check boxes
- 6. Select magnifying glass to search for Supervisor
- 7. Search using EMPLID or Last Name and First Name then select Look Up; Select Supervisor from list
- 8. Member may enter Notes/Comments before selecting Submit

| P_compt     P_crmhf     P_crmhf     P_crmhf     P_crmhf     P_crmhr     P_crmrc     P_crmrc     P_crmss      ELM Verifica | AGENT<br>AGENT<br>PROVIDER<br>BASE_ACC<br>PROVIDER<br>S_SURVEY_A | IANAGER                                                     | Report Manager   |                          | 0   |  |  |  |
|----------------------------------------------------------------------------------------------------|------------------------------------------------------------------|-------------------------------------------------------------|------------------|--------------------------|-----|--|--|--|
| IP_CRMHF     IP_CRMHF     IP_CRMHF     IP_CRMRC     IP_CRMRC     IP_CRMRC     IP_CRMSS      ELW Verifica                  | AGENT<br>PROVIDER<br>BASE_ACC<br>PROVIDER<br>S_SURVEY_A          |                                                             |                  |                          | U U |  |  |  |
| IP_CRMHF     5 MRC     1P_CRMRC     IP_CRMRC     IP_CRMRC     IP_CRMRC     IP_CRMSS  ELLM Verifica                        | R_PROVIDER<br>C_BASE_ACC<br>C_PROVIDER<br>C_SURVEY_A             |                                                             | HR Agent         |                          | 6   |  |  |  |
| C 5 MRC<br>C IP_CRMRC<br>IP_CRMRC<br>IP_CRMRC<br>IP_CRMSS<br>ELM Verifica                                                 | C_BASE_ACC<br>C_PROVIDER<br>C_SURVEY_A                           | _GROUP_ADMIN                                                | Provider Group A | Provider Group Admin     |     |  |  |  |
| IP_CRMRC     IP_CRMRC     IP_CRMRC     IP_CRMSS     IP_CRMSS     ELM Verifica                                             | _PROVIDER<br>C_SURVEY_A                                          | ESS                                                         | IPPS-A CRM bas   | IPPS-A CRM base Access   |     |  |  |  |
| IP_CRMRC     IP_CRMSS     IP_CRMSS     ELM Verifica                                                                       | SURVEY_A                                                         | GROUP_ADMIN                                                 | Provider Group A | Provider Group Admin     |     |  |  |  |
| ELM Verifica                                                                                                    |                                                                  | NALYST                                                      | Survey Response  | Survey Responses         |     |  |  |  |
| ELM Verifica                                                                                                    | POL                                                              |                                                             | CRM Self service | CRM Self service for POI |     |  |  |  |
| ELM Verifica                                                                                                    | -                                                                |                                                             |                  |                          | -   |  |  |  |
| LEM Vermeu                                                                                                    | tion                                                             |                                                             |                  |                          |     |  |  |  |
| O Yes         O No (Justification required)         Verify                                                                |                                                                  |                                                             |                  |                          |     |  |  |  |
| SOD Verificat                                                                                                    | ion                                                              |                                                             |                  |                          |     |  |  |  |
| Yes                                                                                                    | No                                                               |                                                             |                  | Verify                   |     |  |  |  |
| Look Up Supervisor or Supervisor Representative User ID begins with                                                       |                                                                  |                                                             |                  |                          |     |  |  |  |
| Search Results Only the first 300 results can be displayed.                                                               |                                                                  |                                                             |                  |                          |     |  |  |  |
| View 100                                                                                                    | Empl ID                                                          | First Name                                                  | Last Name        | Name                     |     |  |  |  |
| View 100<br>User ID                                                                                                    |                                                                  | Jane                                                        | Jones            | SFC Janes Jones          |     |  |  |  |
| View 100<br>User ID<br>0000000000.00                                                                                      | 0000000000                                                       | ELM Verification O Yes O No (Justification required) Verify |                  |                          |     |  |  |  |
| View 100<br>User ID<br>0000000000.00<br>ELM Verifica<br>O Yes                                                             | tion<br>ONO (Ju                                                  | stification requ                                            | ired)            | Verify                   | ]   |  |  |  |
| View 100<br>User ID<br>0000000000.00<br>ELM Verifica<br>Yes<br>SOD Verificat                                              | tion<br>ONO (Ju                                                  | stification requ                                            | ired)            | Verify                   | ]   |  |  |  |
| View 100<br>User ID                                                                                                    | 0000000000 000000000000000000000000000                           |                                                             |                  |                          |     |  |  |  |

#### SUPERVISOR ACCESS REQUEST VIEW

- 1. Supervisor will receive notification once access request is submitted; Select Access Request Notification
- Screen displays Member's Access Request; Supervisor performs ELM and SOD verification

**CONTINUED** 

Supervisor may enter Notes/Comments before submitting to S1 Pool

| Actions Alerts                                                                                                    | View All C                                                                           |                          |  |  |  |  |  |  |
|----------------------------------------------------------------------------------------------------|--------------------------------------------------------------------------------------|--------------------------|--|--|--|--|--|--|
| Access Request for PFC John Smith submitted by Smith<br>is awaiting your approval.                                                                                         |                                                                                      |                          |  |  |  |  |  |  |
| •                                                                                                    |                                                                                      |                          |  |  |  |  |  |  |
| IPPS-AACCESS REQUEST                                                                                                    |                                                                                      |                          |  |  |  |  |  |  |
| ▼ Instructions                                                                                                    |                                                                                      |                          |  |  |  |  |  |  |
| Information for the selected user is displayed below. It<br>section. User's current security setting is shown in the<br>that, user's new security setting will be entered. | Basic employee information is in the first<br>e second section. In the section below |                          |  |  |  |  |  |  |
| Temployee Information                                                                                                    |                                                                                      |                          |  |  |  |  |  |  |
| Employee ID<br>User ID:<br>BU: ARACA                                                                                                    | Rank:                                                                                |                          |  |  |  |  |  |  |
| Department: 00254545 W1B0AA<br>Position:                                                                                                    | Show Current Departments                                                             |                          |  |  |  |  |  |  |
| Location:                                                                                                    | New Requested Security Se                                                            | ttings                   |  |  |  |  |  |  |
| Clearance:                                                                                                    | *Category                                                                            | * Subcategory            |  |  |  |  |  |  |
| Transaction Information                                                                                                    | HR PROFESSIONAL                                                                      | HR PRO LITE Q 🛨 🖃        |  |  |  |  |  |  |
| Effective Date: 07/13/2023                                                                                                    | MEMBER                                                                               | PERSON OF INTEREST       |  |  |  |  |  |  |
| Contact Phone:                                                                                                    |                                                                                      |                          |  |  |  |  |  |  |
| Request Status: Submitted                                                                                                    |                                                                                      |                          |  |  |  |  |  |  |
| y nucking monnution                                                                                                    |                                                                                      |                          |  |  |  |  |  |  |
| ▼Current Security Settings                                                                                                    |                                                                                      |                          |  |  |  |  |  |  |
| Category Subcategory                                                                                                    |                                                                                      |                          |  |  |  |  |  |  |
| MEMBER MEMBER                                                                                                    | Show New Roles                                                                       |                          |  |  |  |  |  |  |
|                                                                                                    | Row Security:                                                                        | Look Up                  |  |  |  |  |  |  |
|                                                                                                    |                                                                                      |                          |  |  |  |  |  |  |
|                                                                                                    | Show New Departments                                                                 | 2                        |  |  |  |  |  |  |
| Show Current Roles<br>Row Security: IP BN ACCESS                                                                                                    | ELM Verification                                                                     |                          |  |  |  |  |  |  |
|                                                                                                    | IYes     ONo (Justific                                                               | ation required)          |  |  |  |  |  |  |
|                                                                                                    | 11                                                                                   |                          |  |  |  |  |  |  |
|                                                                                                    | SOD Verification                                                                     |                          |  |  |  |  |  |  |
|                                                                                                    | IYes ○ No                                                                            | Verify                   |  |  |  |  |  |  |
| 3                                                                                                    |                                                                                      |                          |  |  |  |  |  |  |
| Supervisor Comments:                                                                                                    | ]                                                                                    |                          |  |  |  |  |  |  |
| Really need access tast                                                                                                    |                                                                                      |                          |  |  |  |  |  |  |
|                                                                                                    |                                                                                      | (1)                      |  |  |  |  |  |  |
| Notes/Comments:                                                                                                    |                                                                                      |                          |  |  |  |  |  |  |
| request Access lest                                                                                                    |                                                                                      |                          |  |  |  |  |  |  |
| Approve Deny Save for Later                                                                                                    |                                                                                      |                          |  |  |  |  |  |  |
| Stage 1                                                                                                    |                                                                                      |                          |  |  |  |  |  |  |
| V IPPS-A                                                                                                    | Access Request:Pen                                                                   | ding Oview/Hide Comments |  |  |  |  |  |  |
| HR PRO LITE                                                                                                    |                                                                                      |                          |  |  |  |  |  |  |
| Pending                                                                                                    |                                                                                      |                          |  |  |  |  |  |  |
| SFC Jane Jones                                                                                                    |                                                                                      |                          |  |  |  |  |  |  |
| Comments                                                                                                    |                                                                                      |                          |  |  |  |  |  |  |
| Submit                                                                                                    |                                                                                      |                          |  |  |  |  |  |  |
|                                                                                                    |                                                                                      |                          |  |  |  |  |  |  |

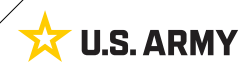

Notes/Comments:

Submit Version 1.0 20230725

required to perform support tasks at BN S1